### Hướng dẫn đăng ký VN88 chuẩn xác hàng đầu cho newbie 2025

Việc đăng ký <u>VN88</u> là bước đầu tiên quan trọng để bạn có thể tham gia vào thế giới cá cược trực tuyến đầy hấp dẫn. Trong bài viết này, chúng tôi sẽ hướng dẫn tất tần tật cho bạn cách đăng ký tài khoản cá cược một cách chính xác và nhanh chóng, giúp bạn có thể tận hưởng trải nghiệm cá cược mượt mà ngay từ lần đầu tiên.

## Hướng dẫn các cách đăng ký VN88 trên điện thoại và máy tính

Đầu tiên, bạn cần có laptop, PC, điện thoại di động và máy tính bảng có kết nối với Internet. Đường truyền phải tuyệt đối ổn định. Ngoài ra, nhà cái chỉ chấp nhận đối với những tài khoản của người chơi từ 18 tuổi trở lên.

Hơn hết, bạn phải có tài khoản ngân hàng chính chủ của riêng cá nhân mình. Nhằm có thể thực hiện mọi giao dịch tại website trang chủ này

# Các bước đơn giản đăng ký VN88 thông qua điện thoại di động

Các bước để đăng ký VN88 trên điện thoại khá đơn giản mà ai trong chúng ta cũng có thể làm được. Không quá nhiều bước xác minh phức tạp.

#### Bước 1: Nhập số điện thoại để nhận được mã xác nhận từ nhà cái

Các bạn cần điền đầy đủ và chính xác số điện thoại của cá nhân vào ô trống. Sau đó nhấn chọn để có thể gửi mã xác thực về điện thoại. Bạn sẽ nhận được một mã xác thực từ nhà cái bao gồm 4 chữ số thông qua tin nhắn sms. Nhập mã mà bạn đăng kí vào ô "Mã xác nhận" >> sau đó nhấn xác nhận để tiếp tục.

### Bước 2: Nhập chính xác và đầy đủ mọi thông tin theo yêu cầu nhà cái đưa ra

Hệ thống của bạn sẽ hiển thị tất cả chuyên mục mà bạn cần phải điền. Tại đây các bạn cần nhập chính xác lần lượt mọi thông tin vào từng phần đưa ra. Cụ thể gồm có: Tài khoản đại lý: Phải điền chính xác và đầy đủ mã đại lý để nhận các ưu đãi và khuyến mãi của nhân viên CSKH.

Tài khoản: Ở mục này nhập tên tài khoản sẽ tùy vào sở thích của mỗi cá nhân. Các ký tự

phải được viết liền không dấu và viết không vượt quá 10, ít nhất là 4. Biệt danh mà bạn đặt được dùng để xuất hiện trong game, có thể đặt tùy thích.

Mật khẩu: Bao gồm các ký tự chữ và ký tự số. Bạn sẽ sử dụng mật khẩu đó để đăng nhập mỗi lần muốn vào tham gia cá cược. Chú ý không tạo mật khẩu quá dài hoặc quá khó bởi rất dễ quên.

#### Bước 3: Đồng ý với mọi điều khoản mà nhà cái đưa ra và xác nhận

Đây là bước cuối cùng mà bạn cần làm của quá trình đăng ký VN88 trên điện thoại. Đó là đồng ý tất cả các điều khoản mà nhà cái đưa ra. Xác nhận bản thân mình đã trên 18 tuổi. Sau đó bấm vào nút có chữ "Đăng ký" để hoàn thành. Chờ hệ thống kiểm tra xác thực thông tin và thông báo thành công là bạn có thể tham gia rồi.

## Thao tác đăng ký VN88 trên máy tính dành cho newbie (Laptop/PC)

Các bước để đăng ký VN88 trên máy tính khá đơn giản mà ai trong chúng ta cũng có thể làm được. Không quá nhiều bước xác minh phức tạp. Hơn nữa giao diện web trên máy tính sẽ trực quan hơn. Dễ dàng thực hiện hơn rất nhiều so với ở các thiết bị di động.

# Bước 1: Truy cập vào trang chủ của hệ thống nhà cái sau đó thực hiện đăng ký

Đầu tiên bạn sẽ phải truy cập vào đường link chính thống của nhà cái uy tín. Bước này bạn cần phải cẩn thận để tránh bị lừa đảo hoặc mất tiền oan uổng. Bấm chọn vào mục "Đăng ký uy tín" ngay tại mục trang chủ.

## Bước 2: Nhập đầy đủ các thông tin theo yêu cầu của nhà cái uy tín

Bạn cần nhập đầy đủ và chính xác mọi thông tin theo yêu cầu trên hệ thống. Tất cả thông tin này sẽ gần giống với các mục ở phía trên điện thoại của bạn.

Tài khoản của đại lý: Điền đầy đủ thông tin mã đại lý của nhà cái để nhận được các chương trình khuyến mãi siêu hấp dẫn.

Tên tài khoản: Người chơi có thể tự nhập tên tài khoản theo đúng sở thích sao cho người chơi dễ nhớ nhất.

Biệt danh: Viết tên mà bạn muốn đặt để hiển thị trong game khi chơi cá cược bên trong trang chủ của nhà cái uy tín số 1.

Mật khẩu: Nhập vào đầy đủ mật khẩu mà bạn cảm thấy an toàn và có thể nhớ lâu nhất. Hãy ghi chép hoặc sao lưu lại trong thư mục nào đó để đề phòng trường hợp các bạn bị quên.

Số điện thoại: Điền số điện thoại được bạn sử dụng phần lớn. Tiếp đó bấm vào chọn mục "gửi mã". Hãy nhập chính xác mã này để xác nhận thông tin nhé.

#### Bước 3: Bấm xác nhận hoàn tất quá trình là bạn có thể tạo tài khoản rồi

Mọi người sau khi đã điền đầy đủ thông tin đăng ký VN88 của chúng tôi. Sau đó thì hãy bấm vào ô xác nhận đã đủ 18 tuổi. Đọc cái điều khoản mà nhà cái đưa ra. Nếu đồng ý thì bấm chọn nút đồng ý tất cả điều khoản tại nhà cái. Cuối cùng bạn hãy xác nhận để hoàn tất và trở thành thành viên chính thức của trang web cá cược.

#### Lời kết

Hy vọng qua những hướng dẫn chi tiết trên, bạn đã nắm vững các bước để đăng ký VN88 một cách chuẩn xác. Đảm bảo rằng bạn đã điền đầy đủ thông tin chính xác và sử dụng các phương thức thanh toán uy tín để tận hưởng mọi lợi ích từ nhà cái. Hãy luôn nhớ kiểm tra các chính sách và điều khoản của nhà cái để tránh những vấn đề không mong muốn trong quá trình sử dụng.